# Malicious Document Analysis: Example 1

by Alexandre Borges (@ale\_sp\_brazil) date: NOV/02/2021 revision: A

# 1. Introduction

While the first article of *MAS (Malware Analysis Series)* is not ready, I'm leaving here a very simple case of malicious document analysis for helping my Twitter followers and any professional interested in learning how to analyze this kind of artifact.

Before starting the analysis, I'm going to use the following environment and tools:

- REMnux: <u>https://docs.remnux.org/install-distro/get-virtual-appliance</u>
- Didier Stevens Suite: <a href="https://blog.didierstevens.com/didier-stevens-suite/">https://blog.didierstevens.com/didier-stevens-suite/</a>
- Malwoverview: <u>https://github.com/alexandreborges/malwoverview</u>

Furthermore, it's always recommended to install **Oletools** (from Decalage -- @decalage2):

#### *# python -m pip install -U oletools*

All three tools above are usually installed on **REMnux** by default. However, if you are using Ubuntu or any other Linux distribution, so you can install them through links and command above.

Like any common binary, we can analyze any maldoc using static or dynamic analysis, but as my preferred approach is always the former one, so let's take it.

# We'll be analyzing the following sample: 59ed41388826fed419cc3b18d28707491a4fa51309935c4fa016e53c6f2f94bc

# 2. Downloading sample and gathering information

The first step is getting general information about this hash by using any well-known endpoint such as *Virus Total, Hybrid Analysis, Triage, Malware Bazaar* and so on. Therefore, let's use *Malwoverview* to do it on the command line and collect information from Malware Bazaar that, fortunately, also brings information from excellent *Triage*:

remnux@remnux:~/articles\$ malwoverview.py -b 1 -B 59ed41388826fed419cc3b18d28707491a4fa51309935c4fa016e53c6f2f94bc

| remnux@remnux<br>53c6f2f94bc                                         | <pre>:~/articles\$ malwoverview.py -b 1 -B 59ed41388826fed419cc3b18d28707491a4fa51309935c4fa016e</pre>                                                                                            |  |  |  |
|----------------------------------------------------------------------|----------------------------------------------------------------------------------------------------|--|--|--|
|                                                                      | MALWARE BAZAAR REPORT                                                                                                    |  |  |  |
|                                                                      |                                                                                                    |  |  |  |
| sha256_hash:<br>sha1_hash:<br>md5_hash:<br>first_seen:<br>file name: | 59ed41388826fed419cc3b18d28707491a4fa51309935c4fa016e53c6f2f94bc<br>2a963ed8316fd46ed59031daf342f7851643f10f<br>7c6ff96ddaf3bf3bf824ba6e625a9d21<br>2021-09-24 15:11:13<br>#TransparentTribe #APT |  |  |  |
| file_size:                                                           | 5493248 bytes                                                                                                    |  |  |  |
| file_type:<br>mime_type:                                             | docx<br>application/msword                                                                                                    |  |  |  |
| country:                                                             | RU                                                                                                    |  |  |  |
| tlsh:                                                                | T17046E6561BC83372EA46E2A3713255E603B39C2A545F44785BC32E9FC5CADFE4520AE3                                                                                                    |  |  |  |
| comments:                                                            | https://twittor.com/h2iazi/status/14412058010012020422s-20                                                                                                    |  |  |  |
|                                                                      | https://twitter.com/hzjazi/status/1441595891001505045?5=20                                                                                                    |  |  |  |
|                                                                      | https://www.virustotal.com/gui/file/59ed41388826fed419cc3b18d28707491a4fa51309935c4fa016e                                                                                                    |  |  |  |
| 53c6f2f94bc/c                                                        | letection                                                                                                    |  |  |  |
| reporter:                                                            | KodaES                                                                                                    |  |  |  |
| Lags:<br>Anv.Run∙                                                    | APT doc docx transparentifibe                                                                                                    |  |  |  |
|                                                                      | https://app.any.run/tasks/bdbb5b41-1243-4312-9c76-18a914916b71                                                                                                    |  |  |  |
| Triage:<br>Triage sigs:                                              | https://tria.ge/reports/210924-sk9r1ahcf5/                                                                                                    |  |  |  |
|                                                                      | .NET Reactor proctector                                                                                                    |  |  |  |
|                                                                      | Executes dropped EXE                                                                                                    |  |  |  |
|                                                                      | Drops file in Windows directory                                                                                                    |  |  |  |
|                                                                      | Utfice loads VBA resources, possible macro or embedded object present                                                                                                    |  |  |  |
|                                                                      | Enumerates system info in registry                                                                                                    |  |  |  |
|                                                                      | Modifies Internet Explorer settings                                                                                                    |  |  |  |
|                                                                      | Modifies registry class                                                                                                    |  |  |  |
|                                                                      | Suspicious behavior: AddClipboardFormatListener                                                                                                    |  |  |  |
|                                                                      | Suspicious use of AdjustPrivilegeToken                                                                                                    |  |  |  |
|                                                                      | Suspicious use of SetWindowsHookEx                                                                                                    |  |  |  |
|                                                                      | Suspicious use of writeprocessmemory                                                                                                    |  |  |  |

Figure 1

# 3. Analyzing the malicious document

Given the output above (*Figure 1*), we could try to make an assumption that the dropped executable comes from the own maldoc because Microsoft Office *"loads VBA resource, possible macro or embedded object present"*. Furthermore, the maldoc seems to elevate privilege (AdjustPrivilege()), hook (intercept events) by installing a hook procedure into a hook chain (SetWindowsHookEx()), maybe it makes code injection (WriteProcessMemory()), so we it's reasonable to assume these *Triage* signatures are associate to the an embedded executable. Therefore it's time to download the malicious document from Triage (you can do it from <u>https://tria.ge/dashboard</u> website, if you wish):

#### # malwoverview.py -b 5 -B 59ed41388826fed419cc3b18d28707491a4fa51309935c4fa016e53c6f2f94bc

Uncompress it by executing the following command (password is "infected") and collect information using **olevba** tool:

# remnux@remnux:~/articles\$ 7z e 59ed41388826fed419cc3b18d28707491a4fa51309935c4fa016e53c6f2f94bc.zip

Using **olevba** and **oleid** (from *oletools*) to collect further information we have the following outputs:

# remnux@remnux:~/articles\$ olevba -a 59ed41388826fed419cc3b18d28707491a4fa51309935c4fa016e53c6f2f94bc.docx

| +<br> Type<br>+                 | +<br> Keyword           | +<br> Description                                                                                           |
|---------------------------------|-------------------------|----------------------------------------------------------------------------------------------------|
| AutoExec                        | Document_Open<br>       | Runs when the Word or Publisher document is  <br> opened                                                    |
| AutoExec                        | TextBox1_Change<br>     | Runs when the file is opened and ActiveX  <br> objects trigger events                                       |
| Suspicious                      | 0pen                    | May open a file                                                                                             |
| Suspicious                      | Write                   | May write to a file (if combined with Open)                                                                 |
| Suspicious                      | MoveFile                | May move a file                                                                                             |
| Suspicious                      | ADODB.Stream            | May create a text file                                                                                      |
| Suspicious                      | SaveToFile              | May create a text file                                                                                      |
| Suspicious                      | create<br>              | May execute file or a system command through  <br> WMT                                                      |
| Suspicious                      | Application.Visible     | May hide the application                                                                                    |
| Suspicious                      | ShowWindow              | May hide the application                                                                                    |
| Suspicious                      | Create0biect            | May create an OLE object                                                                                    |
| Suspicious                      | Get0biect               | May get an OLE object with a running instance                                                               |
| Suspicious                      | Hex Strings<br> <br>    | Hex-encoded strings were detected, may be  <br> used to obfuscate strings (optiondecode to <br> see all)    |
| Suspicious                      | Base64 Strings<br> <br> | Base64-encoded strings were detected, may be  <br> used to obfuscate strings (optiondecode to <br> see all) |
| <mark>IOC</mark><br> Hex String | winword.exe<br> si6     | Executable file name<br> 7369360D                                                                           |
|                                 |                         |                                                                                                    |

Figure 2

## remnux@remnux:~/articles\$ oleid

#### 59ed41388826fed419cc3b18d28707491a4fa51309935c4fa016e53c6f2f94bc.docx

| Author                    | Chinto          | +<br> info<br> | +<br> Author declared in<br> properties                                                                              |
|---------------------------|-----------------|----------------|----------------------------------------------------------------------------------------------------|
| Encrypted                 | False           | none           | The file is not encrypted                                                                                            |
| VBA Macros                | Yes, suspicious | HIGH           | This file contains VBA<br> macros. Suspicious<br> keywords were found. Use<br> olevba and mraptor for<br> more info. |
| XLM Macros                | No<br>          | none           | This file does not contain<br> Excel 4/XLM macros.                                                                   |
| External<br>Relationships | 0<br> <br>      | none           | External relationships<br> such as remote templates,<br> remote OLE objects, etc                                     |

From both previous outputs (Figure 2 and Figure 3), important facts come up:

- Some code is executed when the MS Word is executed.
- A file seems to be written to the file system.
- The maldoc seems to open a file (probably the same written above).
- VBA macros are responsible for the entire activity.

The next step is to analyze the maldoc, which is a OLE document, we are going use **oledump.py** (*from Didier Steven's suite -- @DidierStevens*) to check the OLE's internals and try to understand what's happening:

| remn | ux@remnux:~ | -/articles\$ oledump.py 59ed41388826fed419cc3b18d28707491a4fa51309935c4fa016e53c6f2f94bc.docx |
|------|-------------|-----------------------------------------------------------------------------------------------|
| 1:   | 114         | '\x01CompObj'                                                                                 |
| 2:   | 4096        | '\x05DocumentSummaryInformation'                                                              |
| 3:   | 4096        | '\x05SummaryInformation'                                                                      |
| 4:   | 7180        | '1Table'                                                                                      |
| 5:   | 38281       | 'Data'                                                                                        |
| 6:   | 628         | 'Macros/PROJECT'                                                                              |
| 7:   | 101         | 'Macros/PROJECTwm'                                                                            |
| 8:   | 97          | 'Macros/UserForm1/\x01CompObj'                                                                |
| 9:   | 292         | 'Macros/UserForm1/\x03VBFrame'                                                                |
| 10:  | 267         | <u>'Macros/UserForm1/f'</u>                                                                   |
| 11:  | 5358196     | 'Macros/UserForm1/o'                                                                          |
| 12:  | 97          | 'Macros/UserForm2/\x01CompObj'                                                                |
| 13:  | 292         | 'Macros/UserForm2/\x03VBFrame'                                                                |
| 14:  | 387         | 'Macros/UserForm2/f'                                                                          |
| 15:  | 636         | <u>'Macros/UserForm2/o'</u>                                                                   |
| 16:  | M 5711      | 'Macros/VBA/ThisDocument                                                                      |
| 17:  | M 1752      | 'Macros/VBA/UserForm1'                                                                        |
| 18:  | M 2082      | 'Macros/VBA/UserForm2'                                                                        |
| 19:  | 4292        | 'Macros/VBA/_VBA_PROJECT'                                                                     |
| 20:  | 3146        | 'Macros/VBA/SRP_0'                                                                            |
| 21:  | 247         | 'Macros/VBA/SRP_1'                                                                            |
| 22:  | 1892        | 'Macros/VBA/SRP_2'                                                                            |
| 23:  | 163         | 'Macros/VBA/SRP_3'                                                                            |
| 24:  | 868         | 'Macros/VBA/SRP_4'                                                                            |
| 25:  | 140         | 'Macros/VBA/SRP_5'                                                                            |
| 26:  | 1366        | 'Macros/VBA/SRP_6'                                                                            |
| 27:  | 214         | 'Macros/VBA/SRP_7'                                                                            |
| 28:  | 845         | 'Macros/VBA/dir'                                                                              |
| 29:  | 4096        | 'WordDocument'                                                                                |

Figure 4

According to the Figure 4 above we have:

- a. three macros in 16, 17 and 18.
- b. a big "content" in 11, which could be one of "VBA resources" mentioned *Triage's* output.

Once again, we can decide to use dynamic analysis (a debugger) or static analysis to expose the real threat hidden inside this malicious document, but let's proceed with static analysis because it will bring more details while addressing the problem.

In the next step we need to check the macros' content by uncompressing their contents (-*v option*) using **oledump.py** (*Figure 5*):

remnux@remnux:~/articles\$ oledump.py -s 16 -v 59ed41388826fed419cc3b18d28707491a4fa51309935c4fa016e53c6f2f94bc.docx | more

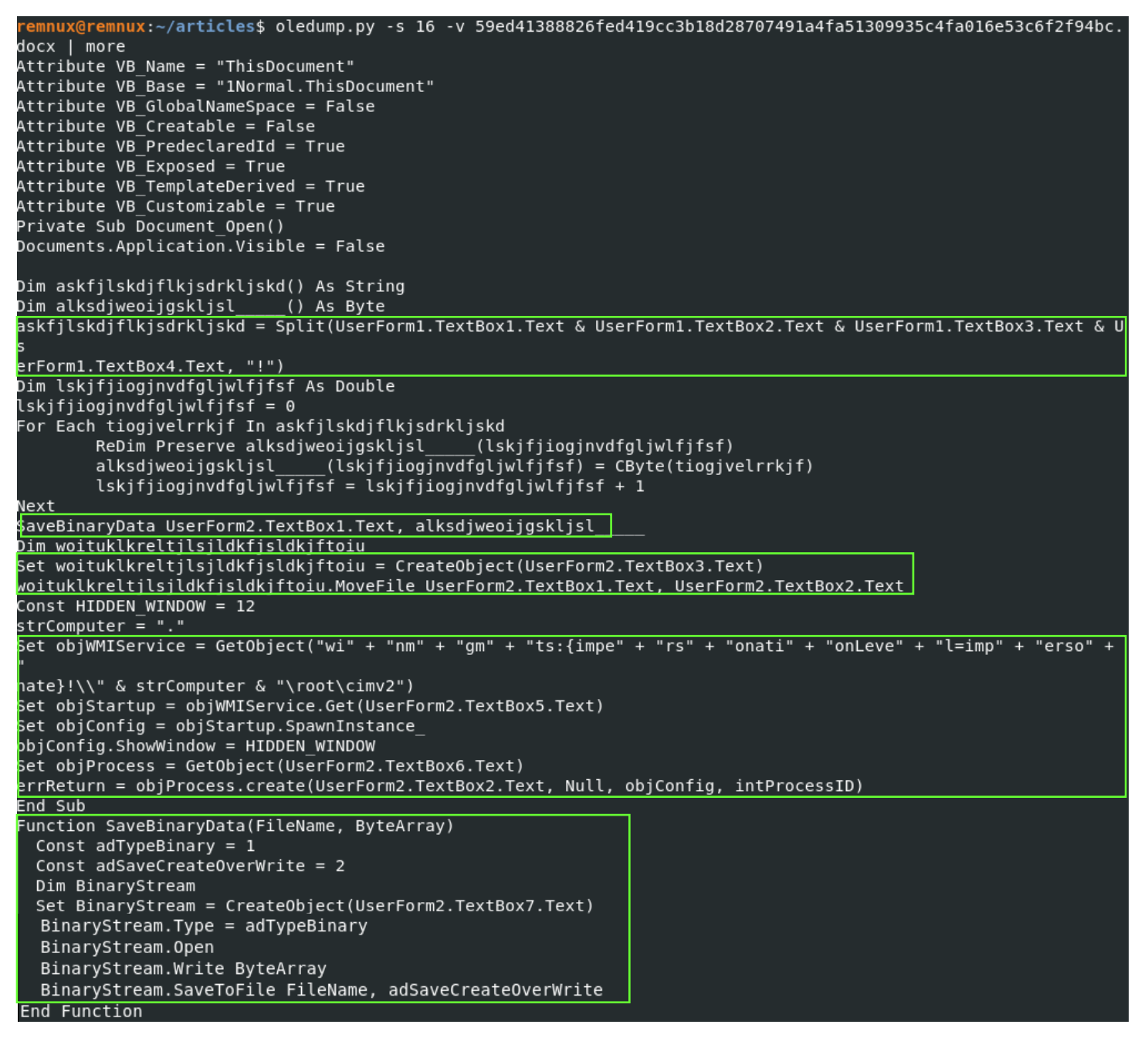

Figure 5

There're few details that can be observed from output above (Figure 5):

- Obviously the code is *obfuscated*.
- The Split function, which returns a zero-based and one-dimensional array containing substrings, manipulates the content from UserForm1 (object 11) and, apparently, this content is divided in four parts (TextBox1, TextBox2, TextBox3 and TextBox4). In addition, the UserForm1 content seems to be separated by "!" character.
- The UserForm2 is also being (TextBox1 and TextBox2) in a MoveFile operation.
- The *Winmgmt service*, which is a WMI service operating inside the *svchost process* under LocalSystem account, is being used to execute an operation given by *UserForm2.TextBox5*.
- The UserForm2.Text 6 is used to create a reference to an object provided by ActiveX.
- The *UserForm2.Text7* is being used to save some content as a binary file.

Therefore we must investigate the content of object 15 (*Macros/UserForm2/o*):

#### remnux@remnux:~/articles\$ oledump.py 59ed41388826fed419cc3b18d28707491a4fa51309935c4fa016e53c6f2f94bc.docx -s 15 -d | strings

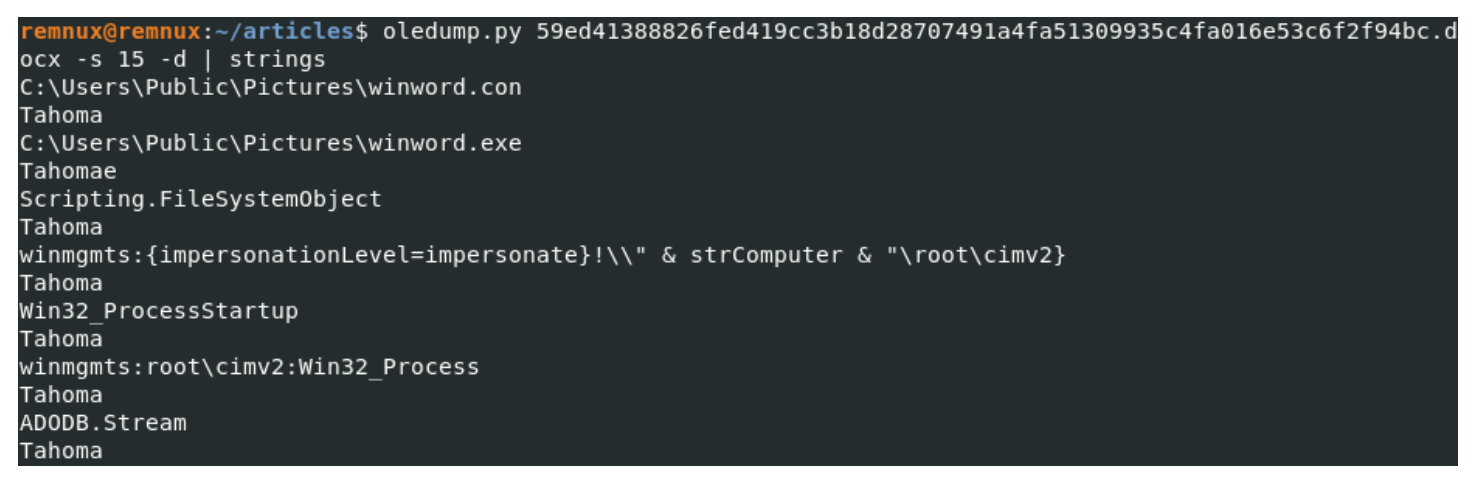

Figure 6

We can infer from Figure 6 that:

- UserForm2.Text1: C:\Users\Public\Pictures\winword.con
- UserForm2.Text2: C:\Users\Public\Pictures\winword.exe
- We are moving *winword.com to winword.exe* within *C:\Users\Public\Pictures\* directory.
- UserForm2.Text3: Scripting.FileSystemObject
- UserForm2.Text4: winmgmts:{impersonationLevel=impersonate}!\\" & strComputer & "\root\cimv2}
- UserForm2.Text5: Win32\_ProcessStartup
- UserForm2.Text6: winmgmts:root\cimv2:Win32\_Process
- UserForm2.Text7: ADODB.Stream

The remaining macros don't hold nothing really critical for our analysis this time:

#### remnux@remnux:~/articles\$ oledump.py 59ed41388826fed419cc3b18d28707491a4fa51309935c4fa016e53c6f2f94bc.docx -s 17 -v | strings | tail +9

remnux@remnux:~/articles\$ oledump.py 59ed41388826fed419cc3b18d28707491a4fa51309935c4fa016e53c6f2f94bc.docx -s 18 -v | strings | tail +9

```
emnux@remnux:~/articles$ oledump.py 59ed41388826fed419cc3b18d28707491a4fa51309935c4fa016e53c6f2f94bc.d
<u>ocx -s 17 -v | strings | tail +9</u>
Private Sub TextBox1_Change()
End Sub
Private Sub TextBox2 Change()
End Sub
remnux@remnux:~/articles$
remnux@remnux:~/articles$ oledump.py 59ed41388826fed419cc3b18d28707491a4fa51309935c4fa016e53c6f2f94bc.d
ocx -s 18 -v | strings | tail +9
Private Sub TextBox1 Change()
End Sub
Private Sub TextBox2 Change()
End Sub
Private Sub TextBox4 Change()
End Sub
Private Sub TextBox7 Change()
End Sub
```

Analyzing *Figure 5* (check *"SaveBinaryData"* function) and *Figure 6*, it's reasonable to assume that an executable, which we don't know yet, will be saved as *"winword.com"* and later it will be renamed to *"winword.exe"* within *C:\Users\Public\Pictures\* directory. Finally, the binary will be executed by calling *objProcess.create()* function.

At this point, we should verify the content of object 11 ( check "Macros/UserForm1/o" on *Figure 4*) because it likely contain our "hidden" executable. Thus, run the following command:

## remnux@remnux:~/articles\$ oledump.py 59ed41388826fed419cc3b18d28707491a4fa51309935c4fa016e53c6f2f94bc.docx -s 11 -d | more

<mark>emnux@remnux:~/articles</mark>\$ oledump.py 59ed41388826fed419cc3b18d28707491a4fa51309935c4fa016e53c6f2f94bc.c ocx -s 11 -d | more !0!0!0!0!0!0!0!0!0!0!0!0!0!0!0!0!0!0!128!0!0!14!31!186!14!0!180!9!205!33!184!1!76!205!33!84!104!105!1 15!32!112!114!111!103!114!97!109!32!99!97!110!110!111!116!32!98!101!32!114!117!110!32!105!110!32!68!79! 83!32!109!111!100!101!46!13!13!10!36!0!0!0!0!0!0!0!80!69!0!0!76!1!3!0!173!238!72!97!0!0!0!0!0!0!0!0!0!224 1014611111111481010122611910101241510101010114111201010321010101321201010164101013210101012101014 10101010101010101010132101018101010101010101010101010181321010172101010101010101010101010101011120111 !0!228!20!5!0!0!32!20!0!0!22!5!0!0!228!19!0!0!0!0!0!0!0!0!0!0!0!0!0!0!0!0!64!0!0!64!46!114!101!108!111!99!0!0 0!240!0!20!0!0!0!0!0!0!0!0!0!0!2!0!5!0!40!34!2!0!248!16!6!0!1!0!0!0!38!1!0!6!32!51!8!0!48!203!11!0!0!0!0 3!0!4!0!0!0!0!0!0!0!0!0!0!42!19!48!3!0!4!0!0!0!0!0!0!0!0!0!0!20!42!19!48!3!0!4!0!0!0!0!0!0!0!0!0!0!20!42!19 1481310141010101010101010101010142119148141014101010101010101010101201421191481410141010101010101010101012014 2!19!48!4!0!4!0!0!0!0!0!0!0!0!0!0!0!20!42!19!48!4!0!4!0!0!0!0!0!0!0!0!0!0!0!0!20!42!19!48!4!0!4!0!0!0!0!0!0!0!0 1201421661401227121101614012211211016140120412210161421010101181010101421010101181010123142101010118101 0!20!42!0!0!0!34!0!20!165!68!0!0!1!42!0!0!0!18!0!0!20!42!0!0!0!18!0!0!20!42!0!0!0!18!0!0!20!42!0!0!0!18!0!0!20!42!0!0!0!19 14814101410101010101010101010101201421191481310141010101010101010101010142119148131014101010101010101010101012014 2!19!48!3!0!4!0!0!0!0!0!0!0!0!0!0!0!42!19!48!6!0!4!0!0!0!0!0!0!0!0!0!0!0!20!42!19!48!3!0!4!0!0!0!0!0!0!0!0!0!0! 0!42!19!48!3!0!4!0!0!0!0!0!0!0!0!0!0!20!42!19!48!3!0!4!0!0!0!0!0!0!0!0!0!0!42!19!48!6!0!4!0!0!0!0!0!0!0!0! 10120142119148131014101010101010101010101421191481610141010101010101010101012014211914813101410101010101010 10101010142119148161014101010101010101010101201421191481310141010101010101010101010142119148141014101010101010 01010101010120142119148131014101010101010101010101421191481310141010101010101010101012014211914813101410101 )!0!0!0!0!0!0!20!42!18!0!0!22!42!0!0!0!18!0!0!23!42!0!0!0!18!0!0!20!42!0!0!0!18!0!0!20!42!0!0!0!18!0!0!20!42!0!0!0!18!0!0! 142101010118101012014210101011810101201421010101181010120142101010118101010142101010118101010142101010142101010

#### Figure 8

As we expected and mentioned previously, these decimal numbers are separated by "!" character.

Additionally, there's a catch: according to *Figure 5*, this object has 4 parts (*UserForm1.Text1*, *UserForm1.Text2*, *UserForm1.Text3* and *UserForm1.Text4*), so we should dump it into a file (*dump1*), edit and "join" all parts.

To dump the "object 11" into a file (named dump1) execute the following command: :

### remnux@remnux:~/articles\$ oledump.py 59ed41388826fed419cc3b18d28707491a4fa51309935c4fa016e53c6f2f94bc.docx -s 11 -d > dump1

We need to "clean up" dump1 file:

- Editing the file using "vi" command or any other editor.
- Using "\$" to go to the end of each line.
- Removing occurrences of "Tahoma" word and any garbage (easily identified) from the text.

Join this line with the next one ("J" command on "vi")

After editing the dump1 file, we have two replace all "!" characters by commas, and transform all decimal numbers into hex bytes. First, replace all "!" characters by comma using a simple "sed" command:

remnux@remnux:~/articles\$ sed -e 's/!/,/g' dump1 > dump3

remnux@remnux:~/articles\$ cat dump3 | more

remnux@remnux:~/articles\$ sed -e 's/!/,/g' dump1 > dump3

remnux@remnux:~/articles\$ cat dump3 | more

0,0,0,0,0,0,0,0,0,0,0,0,0,0,0,128,0,0,0,14,31,186,14,0,180,9,205,33,184,1,76,205,33,84,104,105,115,32,112 .114,111,103,114,97,109,32,99,97,110,110,111,116,32,98,101,32,114,117,110,32,105,110,32,68,79,83,32,109 ,111,100,101,46,13,13,10,36,0,0,0,0,0,0,0,80,69,0,0,76,1,3,0,173,238,72,97,0,0,0,0,0,0,0,0,224,0,46,1,1 .,1,48,0,0,226,19,0,0,24,5,0,0,0,0,0,14,1,20,0,0,32,0,0,0,32,20,0,0,0,64,0,0,32,0,0,0,2,0,0,4,0,0,0,0,0,0,0 0,0,0,0,0,0,32,0,0,8,0,0,0,0,0,0,0,0,0,0,0,0,8,32,0,0,72,0,0,0,0,0,0,0,0,0,0,0,0,46,116,101,120,116,0,0,0,2 5,0,0,32,20,0,0,22,5,0,0,228,19,0,0,0,0,0,0,0,0,0,0,0,0,0,0,0,64,0,0,64,46,114,101,108,111,99,0,0,12,0,0,0 0,0,0,0,0,0,72,0,0,0,2,0,5,0,40,34,2,0,248,16,6,0,1,0,0,0,38,1,0,6,32,51,8,0,48,203,11,0,0,0,0,0,0,0,0,0,0,0,0, 0,0,0,0,0,0,0,0,0,42,19,48,3,0,4,0,0,0,0,0,0,0,0,0,0,20,42,19,48,3,0,4,0,0,0,0,0,0,0,0,0,0,20,42,19,48,3,0,4 40,227,21,0,6,40,221,21,0,6,40,204,22,0,6,42,0,0,0,18,0,0,0,42,0,0,0,18,0,0,23,42,0,0,0,18,0,0,20,42,0 0, 0, 34, 0, 20, 165, 68, 0, 0, 1, 42, 0, 0, 0, 18, 0, 0, 20, 42, 0, 0, 0, 18, 0, 0, 20, 42, 0, 0, 0, 18, 0, 0, 20, 42, 0, 0, 0, 19, 48, 4, 0, 4.0,4,0,0,0,0,0,0,0,0,0,0,0,0,4,19,48,6,0,4,0,0,0,0,0,0,0,0,0,0,20,42,19,48,3,0,4,0,0,0,0,0,0,0,0,0,0,0,42,19,4 ,3,0,4,0,0,0,0,0,0,0,0,0,0,0,0,20,42,19,48,3,0,4,0,0,0,0,0,0,0,0,0,0,0,0,42,19,48,6,0,4,0,0,0,0,0,0,0,0,0,0,20,42, 19,48,3,0,4,0,0,0,0,0,0,0,0,0,0,0,42,19,48,6,0,4,0,0,0,0,0,0,0,0,0,0,20,42,19,48,3,0,4,0,0,0,0,0,0,0,0,0,0,0,0, 42,19,48,6,0,4,0,0,0,0,0,0,0,0,0,0,0,20,42,19,48,3,0,4,0,0,0,0,0,0,0,0,0,0,0,42,19,48,4,0,4,0,0,0,0,0,0,0,0,0,0

#### Figure 9

From this point we have to process and transform this file (*dump3*) to something useful end we have two clear options:

- a. We can use the amazing **CyberChef** (<u>https://gchq.github.io/CyberChef/</u>).
- b. We can write a Python 3 code to statically decode the dump3 file into a possible executable.

I'm going to show you both methods, though I always prefer programming a small script. Please, pay attention to the fact that all decimal numbers are separated by comma, so it will demand an extra concern during the decoding operation.

To decode this file on CyberChef you have to:

- a. Load it onto CyberChef's input pane. There's an button on top-right to do it.
- b. Pick up "From Decimal" operation and configure the delimiter to "Comma".

Afterwards, you'll see an executable in the Output pane, which can be saved onto file system.

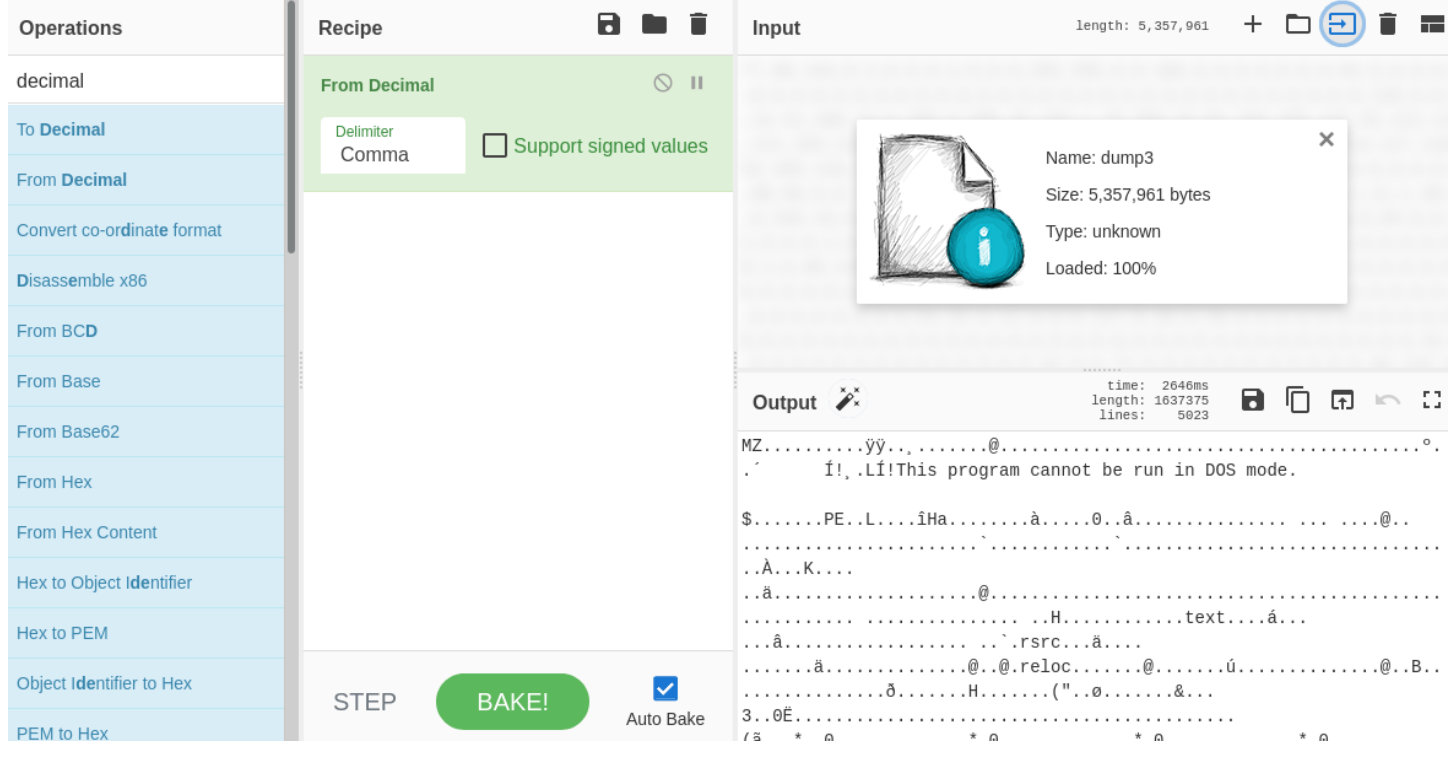

```
Figure 10
```

Saving the file from Output pane, save the file and check its type:

remnux@remnux:~/Downloads\$ file download.dat download.dat: PE32 executable (GUI) Intel 80386 Mono/.Net assembly, for MS Windows

It's excellent! Let's now write a simple Python code named **python\_convert.py** to perform the same operation and get the same result:

```
1 \text{ data2} = b'
2
3
  # Open and read the dump3 file
4 dumpfile = open("dump3")
5 data = dumpfile.read()
6
  # Remember that we need to handle the comma's issue
  data2 = data.split(",")
8
9
10 # Close the dump3 file above
11 dumpfile.close()
12
13 # Open for writing and create our final binary file.
  finalfile = open("final_file.bin", "wb")
14
15
  # Convert each number and write into the "final_file.bin"
16
  for i in range(len(data2)):
17
       finalfile.write(bytes(chr(int(data2[i])).encode('latin')))
18
19
20 # Close the final file.bin
21 finalfile.close()
```

### remnux@remnux:~/articles\$ python3.8 ./python\_convert\_1.py remnux@remnux:~/articles\$ file final\_file.bin

final\_file.bin: PE32 executable (GUI) Intel 80386 Mono/.Net assembly, for MS Windows

As we expected, it's worked! Finally, let's check the final binary on *Virus Total* and *Triage* to learn a bit further about the extracted binary (*Figure 12, 13 and 15*):

| remnux@remnu>                                                                                                    | <pre>(:~/articles\$ )</pre>                                                                                                    | malwoverview.py                                                                                                    | / -f final_file.    | bin -v 2       |  |
|----------------------------------------------------------------------------------------------------|----------------------------------------------------------------------------------------------------|----------------------------------------------------------------------------------------------------|---------------------|----------------|--|
| File Name:<br>File Type:                                                                                                    | ile Name: final_file.bin<br>ile Type: PE32 executable (GUI) Intel 80386 Mono/.Net assembly, for MS Window                                |                                                                                                    |                     | for MS Windows |  |
| MD5:<br>SHA256:<br>Imphash:                                                                                                    | 72b2aee4fbe6715cef96249573658aab<br>afd21ef5712ffcbe4e338a5eb347f742d3c786f985ba003434568146adedb290<br>f34d5f2d4577ed6d9ceec516c1f5a744 |                                                                                                    |                     | 46adedb290     |  |
| entropy:<br>Packed?:                                                                                                    | 7.19<br>PACKED                                                                                                    |                                                                                                    |                     |                |  |
| Vertay:<br>VirusTotal:                                                                                                    | 48/68                                                                                                    |                                                                                                    |                     |                |  |
| Sections:                                                                                                    | En                                                                                                    | tropy                                                                                                    |                     |                |  |
| .tex<br>.rsı<br>.rel                                                                                                    | kt 7<br>nc 5<br>Loc 0                                                                                                    | .43<br>.72<br>.08                                                                                                    |                     |                |  |
| Main Antiviru                                                                                                    | s Reports:                                                                                                    |                                                                                                    |                     |                |  |
| Scan date:                                                                                                    | 2021-10-10 13                                                                                                    | :07:58                                                                                                    |                     |                |  |
| Avast:Win32:TrojanAvira:TR/Agent.hphBitDefender:Trojan.GeneriESET-NOD32:a variant ofF-Secure:Trojan.TR/AgeFireEye:Trojan.GeneriFortinet:W32/CrimsonRaKaspersky:HEUR:BackdoorMcAfee:Artemis!7282/Microsoft:Trojan:MSIL/1Panda:Trj/GdSda.ASophos:Mal/Generic-FSymantec:Trojan.Gen.2TrendMicro:Backdoor.MSIL |                                                                                                    | gen<br>g<br>c.30219967<br>MSIL/Agent.DOW<br>nt.hphhg<br>c.30219967<br>t!tr.bdr<br>MSIL.CrimsonRa<br>EE4FBE6<br>nega.PK!MTB<br>+ Troj/Agent-B<br>.CRIMSONRAT.ZYI | it.gen<br>8HUG<br>I |                |  |
| Imported DLLs                                                                                                    | :                                                                                                    |                                                                                                    |                     |                |  |

mscoree.dll

| remnux@rem                                                       | nux:~/articles\$ malwoverview.py -x 1 -X afd21ef5712ffcbe4e338a5eb347f742d3c786f985ba003434568146adedb290                                                 |
|------------------------------------------------------------------|----------------------------------------------------------------------------------------------------|
|                                                                  | TRIAGE OVERVIEW REPORT                                                                                                    |
| id:<br>status:<br>kind:<br>filename:<br>submitted:<br>completed: | 210924-vbtqjahcfj<br>reported<br>file<br>afd21ef5712ffcbe4e338a5eb347f742d3c786f985ba003434568146adedb290<br>2021-09-24T16:49:20Z<br>2021-09-24T16:54:32Z |
| id:<br>status:<br>kind:<br>filename:<br>submitted:<br>completed: | 210924-tg5vbahccp<br>reported<br>file<br>#CrimsonRat.bin<br>2021-09-24T16:02:42Z<br>2021-09-24T16:05:17Z                                                  |
| id:<br>status:<br>kind:<br>filename:<br>submitted:<br>completed: | 210924-sk9rlahcf6<br>reported<br>file<br>#CrimsonRat.bin<br>2021-09-24T15:12:14Z<br>2021-09-24T15:14:49Z                                                  |
| next:                                                            | 2021-09-24T15:12:14.583875Z                                                                                                    |
|                                                                  |                                                                                                    |

```
Figure 13
```

| remnux@remnux:~/articles\$ malwoverview.py -x 2 -X 210924-vbtqjahcfj            |                                                                                                    |  |
|---------------------------------------------------------------------------------|----------------------------------------------------------------------------------------------------|--|
|                                                                                 |                                                                                                    |  |
|                                                                                 | TRIAGE SEARCH REPORT                                                                                                    |  |
|                                                                                 |                                                                                                    |  |
| score:                                                                          | 10                                                                                                    |  |
| id:<br>target:<br>size:<br>md5:<br>sha1:<br>sha256:<br>completed:<br>signatures | 210924-vbtqjahcfj<br>afd21ef5712ffcbe4e338a5eb347f742d3c786f985ba003434568146adedb290<br>1637376<br>72b2aee4fbe6715cef96249573658aab<br>1804c705b64a5941f05049e28c1c49c0050a917c<br>afd21ef5712ffcbe4e338a5eb347f742d3c786f985ba003434568146adedb290<br>2021-09-24T16:54:32Z<br>.NET Reactor proctector<br>Suspicious use of AdjustPrivilegeToken                                                       |  |
| targets:                                                                        | <pre>iocs:<br/>tasnimnewstehran.club<br/>8.8.8.8<br/>185.161.208.57<br/>md5: 72b2aee4fbe6715cef96249573658aab<br/>score: 1<br/>sha1: 1804c705b64a5941f05049e28c1c49c0050a917c<br/>sha256: afd21ef5712ffcbe4e338a5eb347f742d3c786f985ba003434568146adedb290<br/>size: 1637376bytes<br/>target: afd21ef5712ffcbe4e338a5eb347f742d3c786f985ba003434568146adedb290<br/>tasks: behavioral1 behavioral2</pre> |  |

Figure 14

It would be super easy to extract the same malware from the maldoc by using *dynamic analysis* (*Figure 15*). You'll find out that a password is protecting the VBA Project, but this quite trivial to remove this kind of protection:

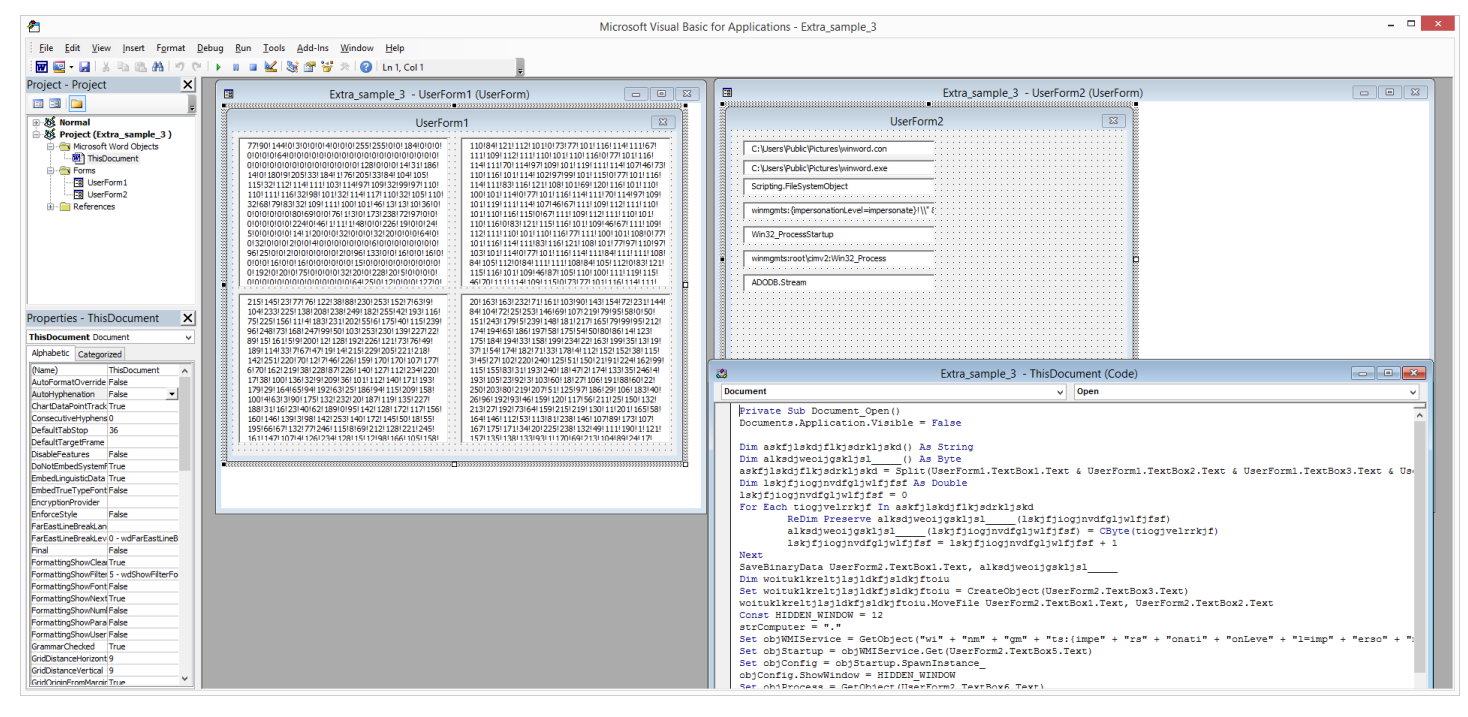

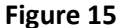

That's it! I hope you have learned something new from this article and see you at the next one.

A.B.